1. 予約したい日を選択して、予約したい事業所の枠をクリックします。※残席数を確認してください。

| メニューを選択してくださ                                                                                                    | A                          |                  |                 |        |                                                                                                    |                                                                                                   | L=X      | 一を選択してください                               |                                  | 日を選ぶと                                         |                                                   |
|----------------------------------------------------------------------------------------------------|----------------------------|------------------|-----------------|--------|----------------------------------------------------------------------------------------------------|---------------------------------------------------------------------------------------------------|----------|------------------------------------------|----------------------------------|-----------------------------------------------|---------------------------------------------------|
| すべてのメニュー                                                                                                    |                            |                  |                 |        |                                                                                                    | v                                                                                                 | すべ       | てのメニュー                                   |                                  | 日本オイカル                                        | 0 <del>+                                   </del> |
| すべてのリソース                                                                                                    |                            |                  | •               |        |                                                                                                    |                                                                                                   | <b>ক</b> | てのリソース                                   |                                  | 見つりくなり                                        | しまり。                                              |
| 2022/07/29(金)~   3 65% 65% <th>08/04(木)<br/>う<br/>キャンセル待ち受付</th> <th>J</th> <th></th> <th></th> <th></th> <th></th> <th></th> <th>2022/08/03(水)<br/>約受付 🔡 満員 혐 キャンセル</th> <th>得ち受付</th> <th></th> <th>H</th> | 08/04(木)<br>う<br>キャンセル待ち受付 | J                |                 |        |                                                                                                    |                                                                                                   |          | 2022/08/03(水)<br>約受付 🔡 満員 혐 キャンセル        | 得ち受付                             |                                               | H                                                 |
| 7/29(金)                                                                                                    | 7/30(土)                    | 7/31(日)          | 8/1(月)          | 8/2(火) | 8/3(水)                                                                                                    | 8/4(木)                                                                                            |          |                                          |                                  | 8/3(7k)                                       |                                                   |
| 7/29(金)<br>9:00                                                                                                    | 7/30(土)                    | 7/31( <b>日</b> ) | 8/1(月)          | 8/2(火) | 8/3(水)<br>09: 09: 09: 09<br>00 00 00 00<br>71 時,時,時,                                                                                                    | 8/4(木)<br>9: 09:00 09:00<br>やさしい 牧訪問者<br>そら時間 増ステー                                                | 9:0      | 0<br>09:00<br>刀根山訪問看渡ステーション              | 09:00<br>防御有護ステーションれば            | 8/3(水)<br>09:00<br>訪問新識ステーションありく八尾            | 09:00<br>牧訪問看護ステーション                              |
| 7/29(金)   9:00   10:00                                                                                                    | 7/30(±)                    | 7/31(日)          | 8/1( <b>H</b> ) | 8/2(火) | 8/3(水)   09:09:09:09:09   00:00000   刀防箭指動   10:0000   10:0000   10:0000   10:0000   10:0000   10:0000   10:0000   10:0000   10:0000   10:0000   10:0000   10:0000   10:0000   10:0000   10:0000   10:0000   10:0000   10:0000   10:0000   10:0000   10:0000   10:0000   10:0000   10:0000   10:0000   10:0000   10:0000   10:0000   10:0000   10:0000   10:0000   10:00000   10:00000   10:00000   10:000000   10:00000000   10:00000000000000000000000000000000000 | 8/4(木)<br>2: 09:00<br>0 やさしい 牧坊勝希<br>こ そら訪問 渡ステー<br>- 希望ステ ション<br>1 ーション 残2 /:::東2<br>- 残2 /:::東2 | 9:0      | 09-00<br><b>刀感山訪最新進ステーション</b><br>施2 /注用2 | 09:00<br>訪問名選ステーションれば<br>強3 /止言3 | 8/3(内)<br>09:00<br>防衛部連ステーションありく八尾<br>派2 /本市2 | 05-00<br>牧訪嗣看達ステーション<br>残2 /定員2                   |

2. 予約時間・事業所を確認して、「予約する」をクリックします。(予約人数は1でお願いします。)

| 利用日時         | 2022/08/03(水) 09:00 ~ 12:00<br>開始日時と終了日時をご確認ください |
|--------------|--------------------------------------------------|
| 約人数 🌌        | 1                                                |
|              |                                                  |
| 付・キャンセルに関する注 | 息事項                                              |
| 受付開始         | 200日前の0時から受付を開始します                               |
| 受付籍切         | 直前まで受付が可能です                                      |
| キャンセル受付締切    | ネットでのキャンセルは受け付けておりません                            |
| キャンセルボリシー    | 当協会に直接お問い合わせください                                 |
|              |                                                  |
|              |                                                  |
|              | 予約する リクルートIDで予約する                                |

3. 予約者情報を入力して、「確認へ進む」をクリックします。

| ご利用日時          | 2022/08/03(水) 09:00 | 0~12:00       |              |
|----------------|---------------------|---------------|--------------|
| メニュー名          | 刀根山訪問看護ステー          | ーション          |              |
| 予約人数           | 1人                  |               |              |
| フリガナ (セイ) 🍇    | アオゾラ                | (全角カタカナ)      |              |
| フリガナ(メイ) 👪     |                     | (全角カタカナ)      |              |
| 名前(姓) 💵        | 青空                  |               |              |
| 名前(名) 💩        | 太郎                  |               |              |
| 電話番号 必須        | 031234X000X         | (半角数字/ハイフンなし) |              |
| メールアドレス 💩      | taro@airrsv.net     |               | (半角英数字または記号) |
| メールアドレス(確認用) 💩 |                     |               | (半角英数字または記号) |

4. 予約内容を確認して、「上記に同意して予約を確定する」をクリックします。

| <b>予約內谷</b>   |                               |  |  |
|---------------|-------------------------------|--|--|
| 〔利用日時         | 2022/08/03(2)() 09:00 ~ 12:00 |  |  |
| (二二一名         | 刀根山訪問看護ステーション                 |  |  |
| 夠人数           | 1人                            |  |  |
| 予約者様情報        |                               |  |  |
| フリガナ(セイ)      | タニマチ                          |  |  |
| フリガナ (メイ)     | ロクロウ                          |  |  |
| 名前 (姓)        | 谷町                            |  |  |
| 名前(名)         | 六郎                            |  |  |
| 影話番号          | 09012345678                   |  |  |
| メールアドレス       | rokurou@daihoukan.or.jp       |  |  |
|               | 修正する                          |  |  |
| キャンセルに関する注意事項 |                               |  |  |
| キャンセル受付締切     | ネットでのキャンセルは受け付けておりません         |  |  |
| キャンセルボリシー     | 当協会に直接お問い合わせください              |  |  |

5.「ご予約申込の完了」画面が開くと、予約の受付は完了です。

| ご予約申込の家                    | 記                                                 |                            |
|----------------------------|---------------------------------------------------|----------------------------|
|                            |                                                   | 入力したメールアドレスに               |
| 予約番号は、お問い合わ<br>また、確認のメールをお | せの際に必要となりますのでお控えくたさい。<br>送りしましたので、ご予約内容を必ずご確認ください | 「予約内容のご確認」のメールが送信されます。     |
| 予約番号                       | 12ABCD4YZ                                         | 必ず確認をお願いします!               |
|                            |                                                   | ※「@airrsv.net」のドメインからのメールを |
|                            |                                                   | ――― 受信できるようにしておいてください。     |

6. 予約内容の照会方法

「予約内容のご確認」のメール内にあるURLをクリックし、 メールに記載されている【予約番号】と【認証キー】を入力してください。

| 2022/00/03 (1):13:26<br>reservation@airrsv.net<br>(1日間頃本様) 予約方向のご確認<br>売売 rokurou@daihoukan.or.jp | 予約内容照会                                                                                  |
|---------------------------------------------------------------------------------------------------|-----------------------------------------------------------------------------------------|
| ※本メールは、自動的に記憶しています。<br>こちらのメールは送信専用のため、運動で返席いただいてもお問い合わせには<br>お答えできませんので、あらかじめご了承ください。            | 予約内容の照会を行います。<br>メールに記載された予約番号と認証キーを入力してください。<br>※数字は単有で入力してください。<br>※1年以上朝の予約は照会できません。 |
| 谷町 六郎 様                                                                                           | <b>予約番号 202</b> 12ABCD4YZ                                                               |
| いつもご利用いただきありがとうございます。<br>1日職場体験です。<br>ご予約の受付が売了いたしましたのでお知らせいたします。                                 | 認証 <b>キー 23</b> 刻 Za12aB                                                                |
| 仮予約・キャンセル待ちで受け付けさせて頂いた方は<br>本メールをもちましてご予約が確定となります。                                                | 予約內容洋細へ                                                                                 |
| ご予約内容は予約内容服会画面からご確認いただけます。                                                                        |                                                                                         |
| 【予約內容照会重面】<br>https://airrsv.net/internshipyoyaku/inquiry/oneShot/                                |                                                                                         |
| 【子約番号】                                                                                            |                                                                                         |
| 12ABCD4YZ                                                                                         | キャンセル・変更は、                                                                              |
| 2002 7 7<br>Za12a8                                                                                | Web 申込システムからはできません。                                                                     |
|                                                                                                   | 必ず当協会までご連絡ください。                                                                         |